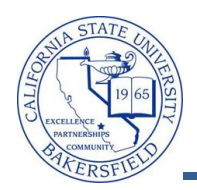

## **Unofficial Transcript (Faculty)**

You can retrieve students' unofficial transcripts from the Advisee's Student Center. The unofficial transcript shows the CSUB course work, transfer credit, classification level, GPAs, academic standing, test scores, and more. These instructions will guide you in retrieving an unofficial transcript.

| 1. | From the Faculty Center, click the <b>Advisor</b><br><b>Center</b> tab.                                                                                                    | Faculty Center       Advisor Center       Search         my schedule       class roster       grade roster         Faculty Center       My Schedule         Fall 2011   Cal State Univ., Bakersfield       change term       View Textbook Summary<br>My Exam Schedule         Select display option:       © Show All Classes       C Show Enrolled Classes Only         Icon Legend:       Icon Legend:       Icass Roster       Icas Learning Management         My Teaching Schedule > Fall 2011 > Cal State Univ., Bakersfield       If Class Tables       Icon Class Dates         Class Class Title       Enrolled Days & Times       Room       Class Dates         CMBS 221-01       Programming       MoTuWe 7:5SAM - 9:2SAM       Science III 315 May 30, 2011-<br>Jun 20, 2011 |
|----|----------------------------------------------------------------------------------------------------|----------------------------------------------------------------------------------------------------|
| 2. | When the <b>Advisor Center</b> page opens, click the View DATA FOR OTHER STUDENTS button.                                                                                         | Faculty Center       Advisor Center       Search         my advisees       student center       general info       transfer credit       academics         My Advisees       There is no information for the transaction you requested.       View DATA FOR OTHER STUDENTS         Faculty Center       Advisor Center       Search       Learning Management         My Advisees       Student Center       General info       Transfer Credit                                                                                                    |
| 3. | <ul> <li>Enter in your criteria to search for the desired student, such as the student's CSUB ID or last and first name.</li> <li>Click the Search button to continue.</li> </ul> | Maximum number of rows to return (up to 300): 300         ID:       begins with •         Campus ID:       begins with •         National ID:       begins with •         Last Name:       begins with •         Donald       Case Sensitive         Search       Clear         Basic Search       Save Search C                                                                                                    |
| 4. | From the Search Results, click the student you d                                                                                                    | esire.                                                                                                    |

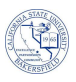

|   | Click the other academic drop down                                                                                                    | Polli Fabrique                                                                                                    |
|---|----------------------------------------------------------------------------------------------------|----------------------------------------------------------------------------------------------------|
|   | box.                                                                                                    | Cademics Holds                                                                                                    |
|   | Click Transcript: View Unofficial                                                                                                    | My Class Schedule Realth Srvcs hold - No Enri<br>Advising Hold - No Enri                                                                                                    |
|   | <ul> <li>Click the ()&gt; button</li> </ul>                                                                                                    | Interest Schedule         detail           [sther academic         Image: Schedule         detail           [sther academic         Image: Schedule         detail           [sther academic         Image: Schedule         detail                                                                                                    |
|   | other academic ()                                                                                                    | Bit State         Motor         To Do List           Bit State         10:45AM-1         No To Do's.           LEC (50015)         VS Ubray ST-C         Y           To Do List         VS Ubray ST-C         Y           Try         Y         To Do List                                                                                                    |
|   |                                                                                                    | weekly schedule Den Enrollment Dates                                                                                                    |
|   | Academic Requirements<br>CSU Campus page<br>Course History                                                                                                    | Personal Information     Constant Information     Program Advisor                                                                                                    |
|   | Grades<br>Transcript: View Unofficial Selection                                                                                                    | Mailing Address<br>123 Any Street<br>City, CA 99999 City, CA 99999 details                                                                                                    |
|   | What-if Report<br>Withdrawals/Repeats                                                                                                    | Main Phone Number On-Campus Email<br>661/555-1212 myemail@isp.com                                                                                                    |
|   | other academic                                                                                                    | Q.Return to Search Trioty                                                                                                    |
| _ | The View Unofficial Transcript page appears                                                                                                    | View Unofficial Transcript                                                                                                    |
|   | Make the following selections:                                                                                                    | Choose an institution and report type and press View Report                                                                                                    |
|   |                                                                                                    | **this process may take a few minutes to complete, please do not press                                                                                                    |
|   | In Academic Institution, select CaL State                                                                                                    | any other buttons or links while processing is taking place**                                                                                                    |
|   | Univ., Bakersjiela                                                                                                    | Academic Institution Cal State Univ., Bakersfield                                                                                                    |
|   | • III <b>Report Type</b> , select <i>Onojjiciui</i>                                                                                                    | Report Type Upofficial Transcript                                                                                                    |
|   | Transcript                                                                                                    | view report                                                                                                    |
|   | <ul><li>Transcript</li><li>Click View Report.</li></ul>                                                                                                    | lew reput                                                                                                    |
|   | Transcript Click View Report. The unofficial transcript opens in a new window or t                                                                                                    | rab, so make sure you disable your pop-up blockers.                                                                                                    |
|   |                                                                                                    | ab, so make sure you disable your pop-up blockers.                                                                                                    |
|   | Transcript         • Click View Report.         The unofficial transcript opens in a new window or t         Image: Click View Report.         Image: Click View Report. <th>ab, so make sure you disable your pop-up blockers.</th>                                                                                                    | ab, so make sure you disable your pop-up blockers.                                                                                                    |
|   | Transcript         • Click View Report.         The unofficial transcript opens in a new window or t         Image: State of the state of the s                                                                                                    | ab, so make sure you disable your pop-up blockers.                                                                                                    |
|   | Click View Report.     Click View Report.      The unofficial transcript opens in a new window or t      Correction      Market Streams      Market Streams       | The set of the set of the set of                                                                                                    |
|   | Transcript         • Click View Report.         The unofficial transcript opens in a new window or t         Image: State of the state of the s                                                                                                    | Andergredowik Finiscipt<br>Trading redowik Finiscipt<br>Trading redowik Finisci |
|   | Transcript         • Click View Report.         The unofficial transcript opens in a new window or t         Image: State of the state of the s                                                                                                    | Tender for the second second s                                                                                                    |
|   | Transcript         • Click View Report.         • Click View Report.         The unofficial transcript opens in a new window or t         • Click View Report.         • Click View Report.         • Click View                                                                                                    | Andersonder in the second second seco                                                                                                    |
|   | Click View Report.     Click View Report.     Click View Report.     The unofficial transcript opens in a new window or t      Control of the second defect of the second defect of the second de | Control         Control         Control         Control           trab, so make sure you disable your pop-up blockers.         Carter of the supervised of the supervised of the su                                                                                                    |
|   |                                                                                                    | Sector         Sector         Sector<                                                                                                    |